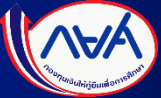

# FAQ คำถามที่พบบ่อย จากสถานศึกษา

ระบบกองทุนเงินให้กู้ยืมเพื่อการศึกษาแบบดิจิทัล DSL ปีการศึกษา 2565 ช

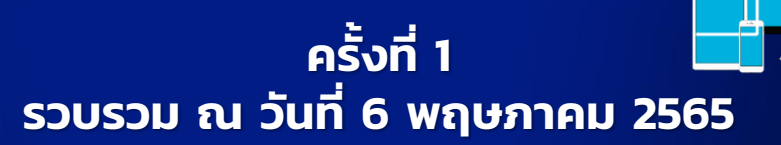

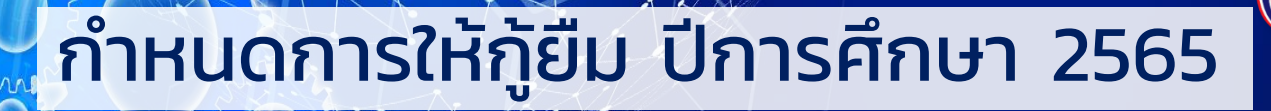

| ขั้นตอนการดำเนินงาน                                                                                                    | กำหนดเวลา                  |
|----------------------------------------------------------------------------------------------------|----------------------------|
| ภาคเรียนที่ 1                                                                                                    |                            |
| 1. สถานศึกษาบันทึกปฏิทินการศึกษา (เฉพาะสถานศึกษาระดับอุดมศึกษา)<br>ค่าใช้จ่ายตามหลักสูตร และรายงานสถานภาพการศึกษาของผู้กู้ยืมเงิน                                                                                                | ตั้งแต่วันที่ 1 เม.ย. 2565 |
| <ol> <li>ผู้กู้ยืมเงินสงทะเบียนขอรหัสเข้าใช้งาน กยศ. Connect</li> <li>/ระบบกองทุนเงินให้กู้ยืมเพื่อการศึกษาแบบดิจิกัล (DSL)</li> <li>ผู้กู้ยืมเงินรายใหม่ยื่นแบบคำขอภู้ยืมเงิน สถานศึกษาตรวจสอบ<br/>แบบคำขอกู้ยืมเงิน</li> </ol> | 1 เม.ย 31 ก.ค. 2565        |
| 4. สถานศึกษาบันก็กค่าใช้จ่ายตามจริงของผู้กู้ยืมเงิน<br>5. ผู้กู้ยืมเงินรายใหม่ จัดทำสัญญาภู้ยืมเงิน<br>6. ผู้กู้ยืมเงินรายใหม่/รายเก่า ยื่นแบบยืนยันการเบิกเงินกู้ยืม<br>และลงนามแบบยืนยันเปิกเงินกู้ยืม                         | 1 เม.ย 31 ส.ค. 2565        |
| 7. สถานศึกษาจัดส่งเอกสารสัญญากู้ยืมเงินและแบบยืนยันการเบิกเงินกู้ยืม<br>ให้ผู้บริหารและจัดการเงินให้กู้ยืม                                                                                                    | ไม่เกิน 15 ก.ย. 2565       |
| ภาคเรียนที่ 2                                                                                                    |                            |
| 1. สถานศึกษามันทึกค่าใช้จ่ายตามจริงของผู้กู้ยืมเงิน<br>2. ผู้กู้ยืมเงินยื่นแบบยืนยันการเบิกเงินกู้ยืม และลงนามแบบยืนยัน<br>เบิกเงินก้ยืม                                                                                         | 1 ก.ย. 2565 – 31 ม.ค. 2566 |
| 3. สถานศึกษาจัดส่งเอกสารแบบยืนยันการเนิกเงินกู้ยืมให้ผู้บริหาร<br>และจัดการเงินให้กู้ยืม                                                                                                    | ไม่เกิน 15 ก.พ. 2566       |
| ภาคเรียนที่ 3 (สำหรับสถานศึกษาที่มีการจัดการเรีย                                                                                                    | มการสอมแบบ 3 ภาคเรียน)     |
| 1. สถานศึกษาบันทึกค่าใช้จ่ายตามจริงของผู้ภู้ยืมเงิน<br>ว. //ช้ศึมเวินที่มนมาศึกษับวายมีอเว็บชั้น และกางเวเนนเป็นชั้น                                                                                                    | 1 ม.ค 31 มี.ค. 2566        |

| <ol> <li>ผู้ภูยมเงนยนแบบยนยนการเบกเงนภูยม และลงนามแบบยนยน<br/>เบิกเงินกู้ยืม</li> </ol> | 10.1. 51 5.1. 2500    |
|-----------------------------------------------------------------------------------------|-----------------------|
| 3. สถานศึกษาจัดส่งเอกสารแบบยืนยันการเบิกเงินกู้ยืมให้ผู้บริหาร                          | ไม่เกิน 15 เม.ย. 2566 |
| และจัดการเงินให้กู้ยืม                                                                  |                       |

ผู้กู้ยืม เข้าใช้งานผ่านแอปพลิเคชัน กยศ. Connect หรือผ่านเว็บไซต์ กยศ. สถานศึกษา เข้าใช้งานผ่านเว็บไซต์ กยศ. เท่านั้น

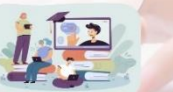

|                                                                                           | ขันตอนการดำเนิ                                                                                                    | ่นงาน                                                 | กำหนดเวลา                   |
|-------------------------------------------------------------------------------------------|----------------------------------------------------------------------------------------------------|-------------------------------------------------------|-----------------------------|
|                                                                                           | ภาคเรียนที่                                                                                                    | 1                                                     |                             |
| 1. สถานศึกษ<br>ค่าใช้จ่ายต                                                                | าบันทึกปฏิทินการศึกษา (เฉพาะส<br>ามหลักสูตร และรายงานสถานภ                                                                      | ถานศึกษาระดับอุดมศึกษา)<br>าพการศึกษาของผู้กู้ยืมเงิน | ตั้งแต่วันที่ 1 มิ.ย. 2565  |
| <ol> <li>ผู้กู้ยืมเงินส<br/>/ระบบกอง</li> <li>ผู้กู้ยืมเงินร<br/>แบบค่าขอ</li> </ol>      | ลงทะเบียนขอรหัสเข้าใช้งาน กยศ<br>ทุนเงินให้กู้ยืมเพื่อการศึกษาแบบ<br>รายใหม่ยื่นแบบคำขอกู้ยืมเงิน สเ<br>กู้ยืมเงิน              | า. Connect<br>มดิจิทัล (DSL)<br>ถานศึกษาตรวจสอบ       | 1 มิ.ย 30 ก.ย. 2565         |
| <ol> <li>สถานศึกษ</li> <li>ผู้ภู้ยืมเงิน:</li> <li>ผู้ภู้ยืมเงิน:<br/>และลงนาม</li> </ol> | ้าบันทึกค่าใช้จ่ายตามจริงของผู้ทู่<br>รายใหม่ จัดทำสัญญากู้ยืมเงิน<br>รายใหม่/รายเก่า ยื่นแบบยืนยันก<br>แบบยืนยันเบิกเงินกู้ยืม | ູ້າຍືມເຈັນ<br>กระเบิกเงินกู้ยืม                       | 1 มิ.ย 31 ต.ค. 2565         |
| 7. สถานศึกษ<br>ให้ผู้บริหาร                                                               | าจัดส่งเอกสารสัญญากู้ยืมเงินแ<br>และจัดการเงินให้กู้ยืม                                                                         | เละแบบยืนยันการเบิกเงินกู้ยืม                         | ไม่เกิน 15 พ.ย. 2565        |
|                                                                                           | ภาคเรียนที่                                                                                                    | 2                                                     |                             |
| <ol> <li>สถานศึกษ</li> <li>ลู้กู้ยืมเงิน</li> <li>เบิกเงินกู้ข่</li> </ol>                | าบันทึกค่าใช้จ่ายตามจริงของเ<br>ยื่นแบบยืนยันการเบิกเงินกู้ยืม<br>วัม                                                           | งู้กู้ยืมเงิน<br>และลงนามแบบยืนยัน                    | 1 พ.ย. 2565 – 31 มี.ค. 2566 |
| <ol> <li>สถานศึกเ<br/>และจัดการ</li> </ol>                                                | ขาจัดส่งเอกสารแบบยืนยันการ<br>รเงินให้กู้ยืม                                                                                    | ะเบิกเงินกู้ยืมให้ผู้บริหาร                           | ไม่เกิน 15 เม.ย. 2566       |
|                                                                                           | ภาคเรียนที่                                                                                                    | 3 (สำหรับสถานศึกษาที่มีการจัดการเรีย                  | นการสอนแบบ 3 ภาคเรียน)      |
| <ol> <li>สถานศึกษ</li> <li>ลู้กู้ยืมเงิน</li> <li>เบิกเงินกู้ข่</li> </ol>                | าบันทึกค่าใช้จ่ายตามจริงของเ<br>ยื่นแบบยืนยันการเบิกเงินกู้ยืม<br>วัม                                                           | งู้กู้ยืมเงิน<br>และลงนามแบบยืนยัน                    | 1 ແມ.ຍ 30 ມີ.ຍ. 2566        |
| 3. สถานศึกเ<br>และจัดกาะ                                                                  | ภาจัดส่งเอกสารแบบยืนยันการ<br>รเงินให้กู้ยืม                                                                                    | ะเบิกเงินกู้ยืมให้ผู้บริหาร                           | ໄມ່ເກັບ 15 ກ.ค. 2566        |
| กู้ยืม เข้าใช้งานผ่<br>ถานศึกษา เข้าใช้                                                   | านแอปพลิเคชัน กยศ. Connect หรือผ่าน<br>งานผ่านเว็บไชต์ กยศ. เท่านั้น                                                            | เว็บไซต์ กยศ.                                         |                             |

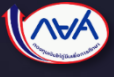

#### ภาพรวมขั้นตอนการกู้ยืมในระบบ DSL

#### ภาพรวมขั้นตอนการกู้ยืมในระบบ DSL

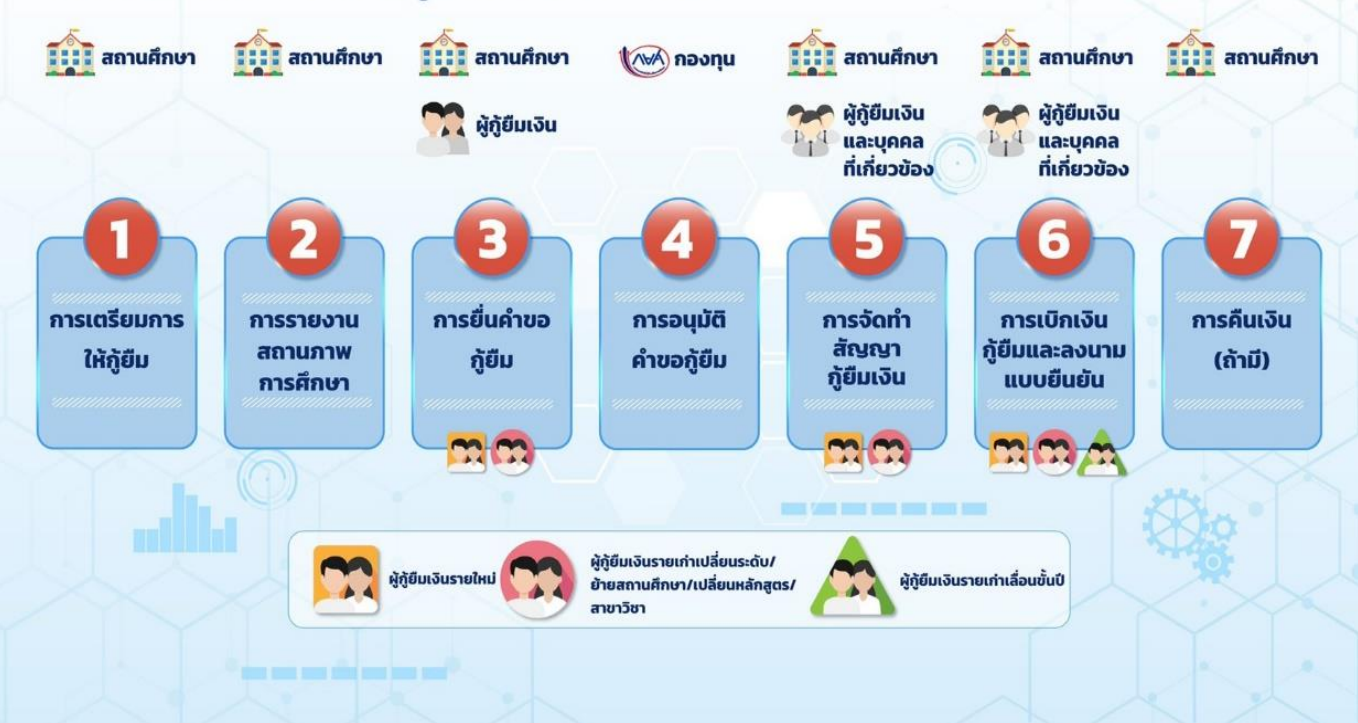

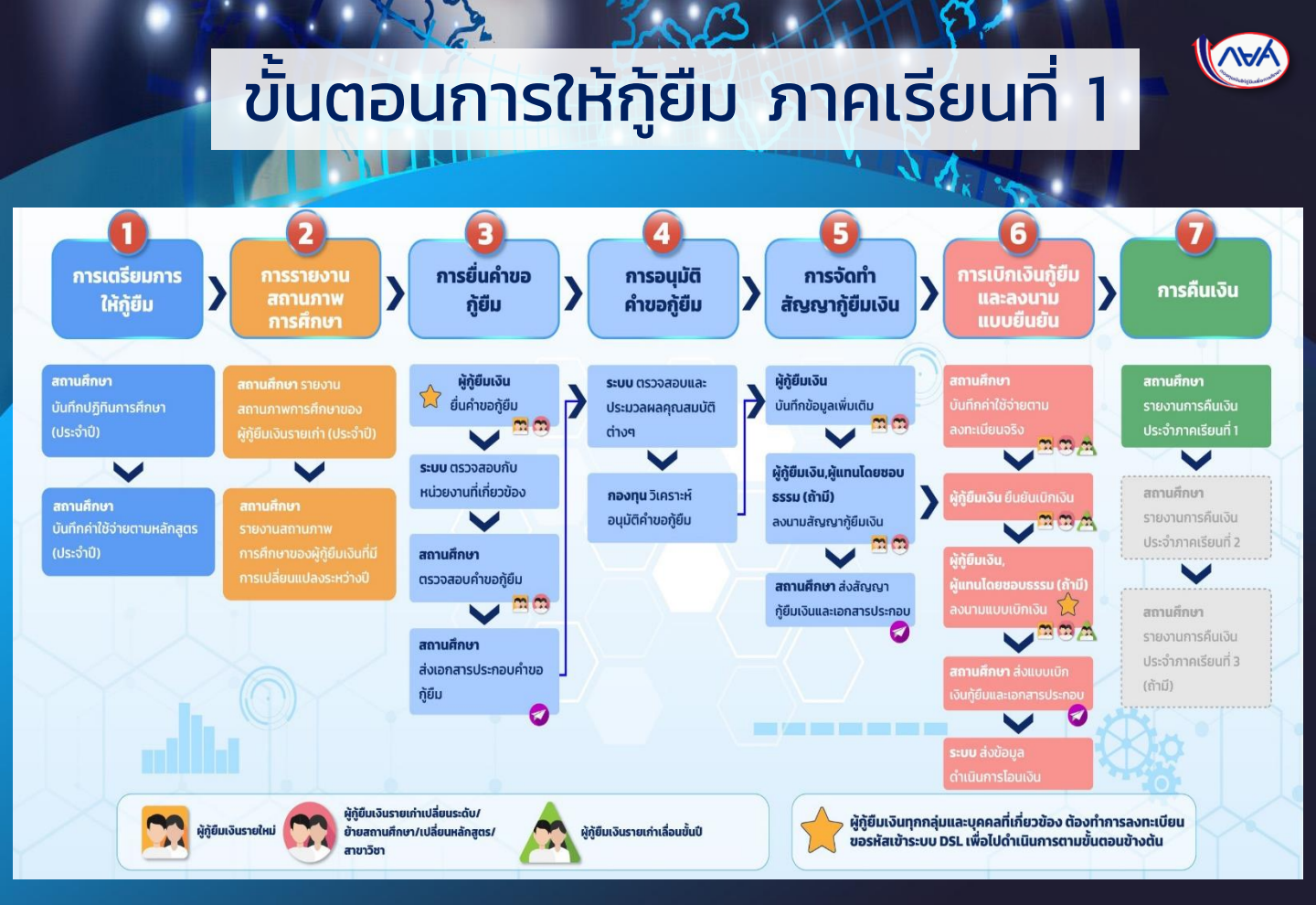

#### ขั้นตอนการดำเนินการในระบบ DSL ปีการศึกษา 2565

| ระดับอารศึญหา | ขั้นตอนที่เปิด                                         | ขั้นตอนที่กองทุนอยู่ระหว่างดำเนินการ    |
|---------------|--------------------------------------------------------|-----------------------------------------|
| SCIONISFINGT  | (ตั้งแต่วันที่ 1 เมษายน 2565)                          |                                         |
| ม้ธยมศึกษา    | ผู้กู้ยืมรายใหม่/รายเก่าเปลี่ยนระด้ 🧑                  | ผู้กู้ยืมรายใหม่/รายเก่าเปลี่ยนระดั 🦰   |
| อาชีวศึกษา    | การศึกษาหรือเปลี่ยนสถานศึกษา 🌄                         | การศึกษาหรือเปลี่ยนสถานศึกษา 🎽          |
| อุดมศึกษา     | - ยื่นคำขอกู้ยืม 🚬 👩                                   | • ขั้นตอนบันทึกสัญญากู้ยืมเงินและยืนยัน |
|               | ผู้กู้ยืมรายเก่าเลื่อนชั้นบี้                          | ยอดค่าใช้จ่ายตามที่ลงทะเบียนจริง        |
| 100 C         | - ยื่นแบบยืนยันการเบิกเงินกู้ยืม                       | > ระบบตัวแทน                            |
|               | <ul> <li>ยืนยันยอดค่าใช้จ่ายตามที่ลงทะเบียน</li> </ul> | - การสแกนสัญญาและเอกสารประกอบ           |
| 1000          | จริง                                                   |                                         |
|               | ขั้นตอนสถานศึกษา                                       |                                         |
|               | <ul> <li>บันทึกปฏิทินการศึกษา</li> </ul>               |                                         |
|               | - รายงานสถานภาพการศึกษา                                |                                         |
|               | <ul> <li>บันทึกค่าใช้จ่ายตามหลักสูตร</li> </ul>        |                                         |
|               | - ตรวจสอบแบบคำขอกู้ยืม                                 |                                         |
|               | ระบบตัวแทน                                             |                                         |
|               | <ul> <li>การสแกนแบบยืนยันการเบิกเงินกู้ยืม</li> </ul>  |                                         |
|               | และเอกสารประกอบ                                        |                                         |
|               | - พิมพ์ใบนำส่ง                                         |                                         |
| MALAA         | HAR IIX                                                |                                         |

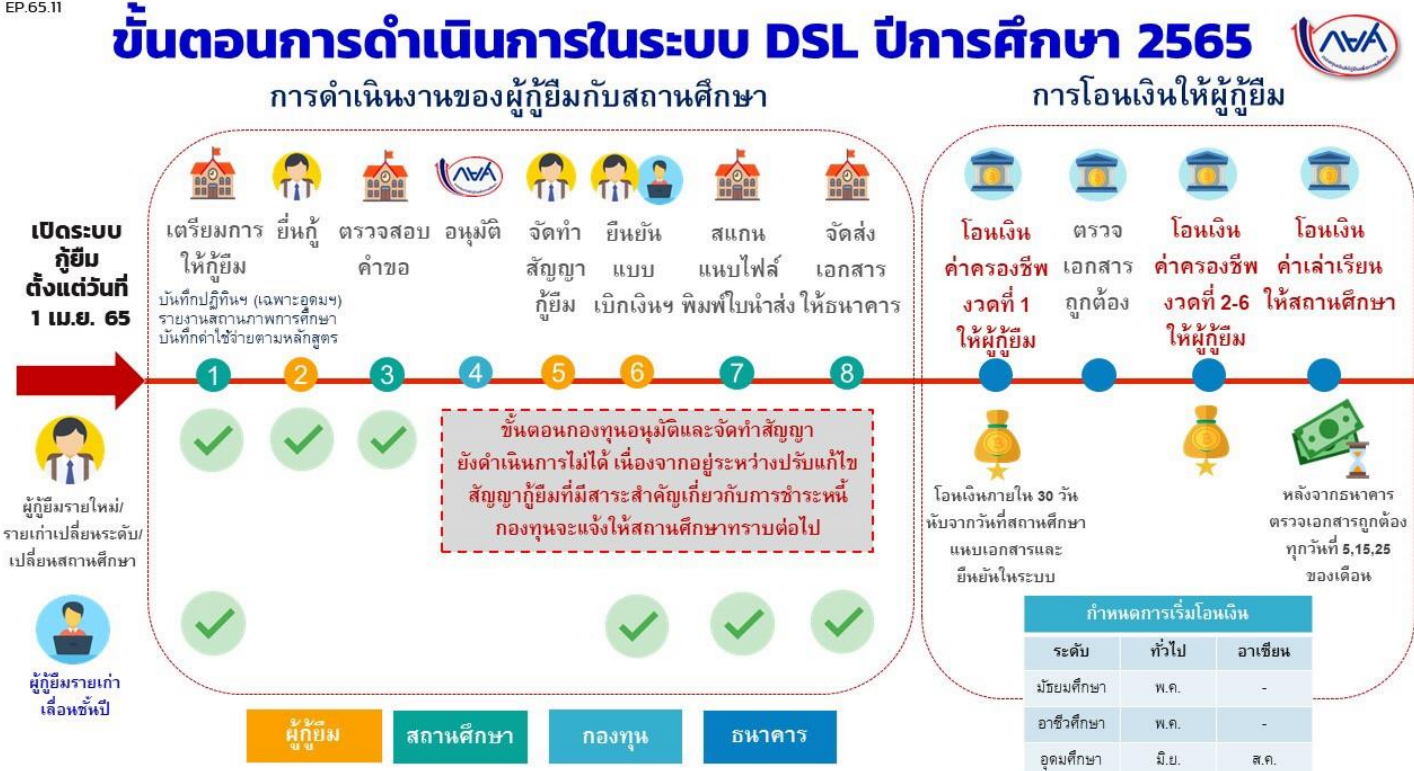

EP.65.11

## ขั้นตอนการให้กู้ยืม

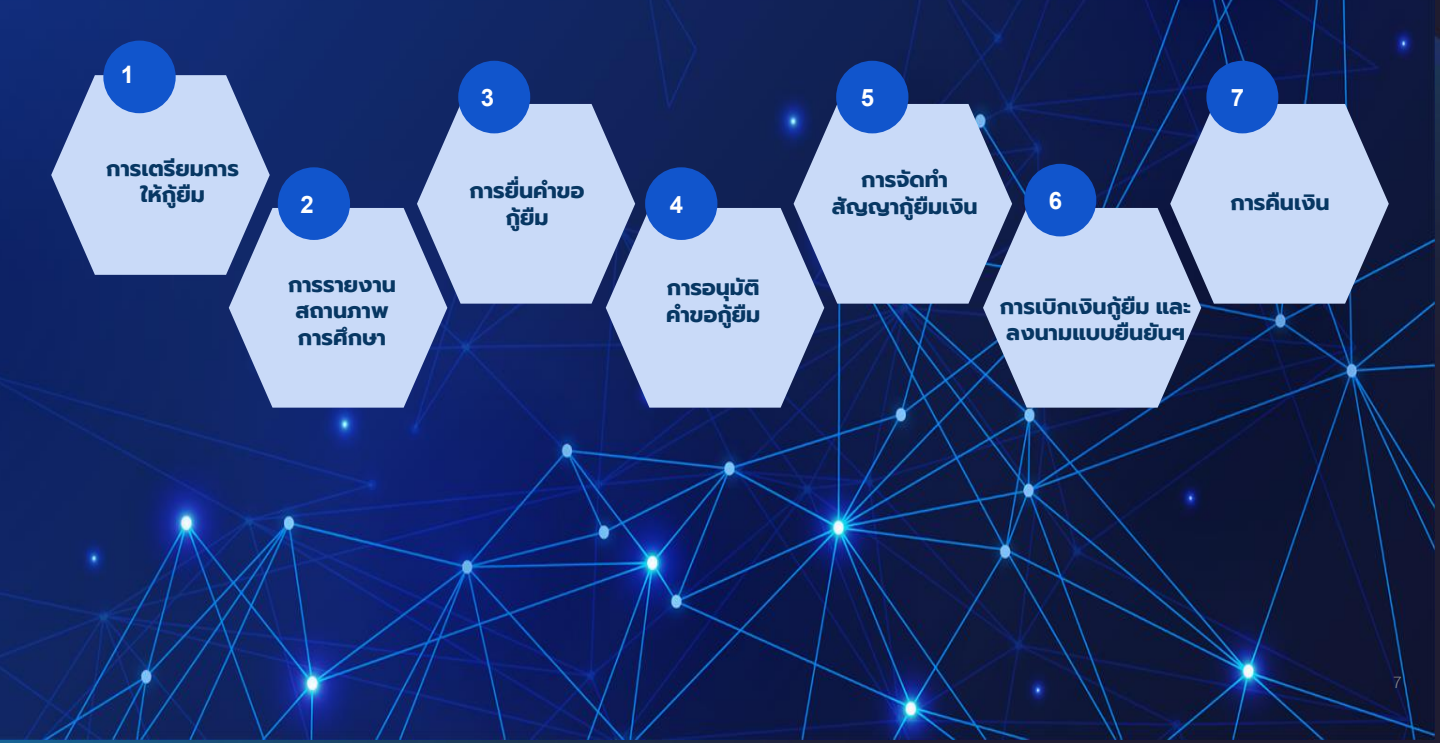

#### คำถามที่พบบ่อย () 1. ขั้นตอนยื่นคำขอกู้ยืม ผู้กู้ยืมเลือก สถานศึกษา มีข้อความขึ้นว่า "สถานศึกษาที่เลือกอยู่ปัจจุบันไม่อยู่ ในเงื่อนไขให้กู้ยืมเงินได้ ณ ขณะนี้ กรุณาติดต่อสถานศึกษา"

กองทุนอยู่ระหว่างตรวจสอบหรือรอผลประเมิน คุณภาพของสถานศึกษาจากต้นสังกัด ขอให้ ตรวจสอบรายชื่อสถานศึกษาได้ที่หน้าเว็บไซต์ กองทุนหัวข้อ รายชื่อสถานศึกษาตามประกาศ กองทุนเงินให้กู้ยืมเพื่อการศึกษา เรื่อง รายชื่อ สถานศึกษาที่เข้าร่วมดำเนินงานกับกองทุน เงินให้กู้ยืมเพื่อการศึกษาที่สามารถดำเนินการ ให้กู้ยืมเงินกองทุน ในปีการศึกษา 2565

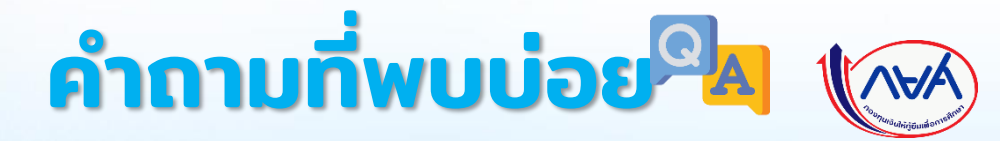

 หากสถานศึกษาไม่มีผลการประเมิน/ ผลการประเมินไม่ผ่านตามเกณฑ์ที่ กองทุนกำหนด สามารถให้กู้ยืมได้ หรือไม่

กู้ยืมเงินได้เฉพาะผู้กู้ยืมเงินรายเก่าเลื่อนชั้นปี เท่านั้น

 กรณีผู้กู้ยืมยื่นกู้และไม่สามารถระบุ แผนการเรียนได้ (ระดับมัธยมศึกษา) และประเภท สาขาวิชาได้ (ระดับ อาชีวศึกษา) ต้องดำเนินการอย่างไร

สาเหตุเกิดจากยังไม่มีค่าใช้จ่ายตามหลักสูตร ขอให้สถานศึกษาเข้าระบบ กยศ. (สถานศึกษา) เข้ารหัสผู้ทำรายการ (Maker) บันทึกค่าใช้จ่าย ตามหลักสูตรและผู้ตรวจสอบรายการ (Checker) อนุมัติค่าใช้จ่ายตามหลักสูตร ให้เรียบร้อยก่อน จึงแจ้งผู้กู้ยืมให้ไป ดำเนินการในระบบอีกครั้ง

## คำถามที่พบบ่อย 🧖 🎼

#### กรณีผู้กู้ยืมยื่นกู้ แต่ผู้กู้ยืมไม่พบหลักสูตรในระบบ DSL หรือหลักสูตรยังไม่ปรากฏให้สถานศึกษา สามารถบันทึกค่าใช้จ่ายตามหลักสูตร หรือปรากฏ หลักสูตรไม่ครบถ้วน ต้องดำเนินการอย่างไร (ระดับอุดมศึกษา)

 ให้ตรวจสอบหน้าเว็บไซต์กองทุน หัวข้อ ข้อมูล "ประกาศ คณะกรรมการกองทุนเงินให้กู้ยืมเพื่อการศึกษา เรื่อง กำหนด ลักษณะของเงินกู้ยืมเพื่อการศึกษา ขอบเขตการให้เงินกู้ยืม เพื่อการศึกษา ประเภทวิชา สถานศึกษา หรือระดับชั้นการศึกษา และหลักสูตรที่จะให้เงินกู้ยืมเพื่อการศึกษา ประจำปีการศึกษา 2565" ว่ามีหลักสูตรดังกล่าวหรือไม่

 หากไม่พบรายชื่อ แต่หลักสูตรผ่านตามเกณฑ์ฯ แล้ว กองทุน อาจยังไม่ได้รับข้อมูลจากต้นสังกัดหรืออยู่ระหว่างดำเนินการ นำข้อมูลหลักสูตรเข้าระบบเพิ่มเติมต่อไป (กรณีที่ 1)

หากมีปัญหาเรื่องหลักสูตร/หลักสูตรไม่ผ่านตามเกณฑ์ฯ
 ให้สถานศึกษาติดต่อต้นสังกัด (กรณีที่ 2)

#### สำหรับหลักสูตรระดับอุดมศึกษาที่ยังแสดงในระบบ DSL ไม่ครบถ้วน อาจเกิดจากสาเหตุดังต่อไปนี้

กรณีที่ 1 เป็นหลักสูตรใหม่หรือหลักสูตรปรับปรุงที่ผ่านการ พิจารณาความสอดคล้องจากระบบ CHECO แล้วกองทุน อยู่ระหว่างดำเนินการ และจะมีการนำหลักสูตร เข้าระบบให้เพิ่มเติมต่อไป

กรณีที่ 2 เป็นหลักสูตรใหม่หรือหลักสูตรปรับปรุงที่ยัง ไม่ผ่านหรืออยู่ระหว่างการพิจารณาความสอดคล้องจาก ระบบ CHECO ให้แล้วเสร็จก่อน จึงจะสามารถนำเข้าระบบได้

สถานศึกษาโปรดตรวจสอบในระบบ CHECO หรือติดต่อต้นสังกัดต่อไป

#### 5. ผู้กู้ยืมเงินรายใหม่ยื่นคำขอกู้ยืมเงิน แต่ไม่สามารถเลือกคณะและหลักสูตร ที่กองทุนขึ้นประกาศไว้ได้ ต้องดำเนินการ อย่างไร

ผู้กู้ยืมเงินจะยื่นกู้ยืมได้เมื่อสถานศึกษาได้บันทึก ค่าใช้จ่ายตามหลักสูตรและอนุมัติเรียบร้อย ดังนั้น ขอความกรุณาสถานศึกษาตรวจสอบว่า ได้บันทึกและอนุมัติค่าใช้จ่าย ตามหลักสูตร เรียบร้อยแล้ว

 ปัจจุบันระบบแสดงหลักสูตรเฉพาะสาขาที่ผ่าน ประเมินหรือไม่ปรับวงรอบ ซึ่งจะทำให้ผู้กู้รายใหม่ ที่จะขอกู้ยืมในสาขาที่ปรับปรุงหรือไม่ผ่านประเมิน ไม่สามารถกู้ยืมได้ ทั้งนี้ สำหรับนักศึกษารายเก่า เลื่อนชั้นปีในสาขาที่มีการปรับปรุงหลักสูตร จะสามารถกู้ยืมต่อได้หรือไม่

สำหรับผู้กู้ยืมรายเก่าเลื่อนชั้นปีจะสามารถกู้ยืมได้ จนจบการศึกษา

7. การบันทึกปฏิทินการศึกษา (เฉพาะ ระดับอุดมศึกษา แต่ระดับมัธยมศึกษาและ อาชีวศึกษาไม่ต้องบันทึกปฏิทินการศึกษา) หากกรอกข้อมูลไม่ถูกต้องและได้อนุมัติเรียบร้อย แล้ว สถานศึกษาสามารถแก้ไขได้หรือไม่ อย่างไร

แก้ไขได้ โดยสถานศึกษาเข้ารหัสผู้ตรวจสอบรายการ (Checker) สามารถยกเลิกการอนุมัติพร้อมระบุ เหตุผลประกอบการยกเลิกอนุมัติได้ และเมื่อยกเลิก แล้วก็จะสามารถบันทึกปฏิทินการศึกษาได้ใหม่อีกครั้ง

8. การบันทึกค่าใช่จ่ายตามหลักสูตร ในส่วน ที่ให้กรอก "จำนวนนักศึกษาจริงที่ลงทะเบียน" หากสถานศึกษายังไม่ทราบจำนวนนักศึกษา ที่แน่ชัด สถานศึกษาต้องกรอกข้อมูลอย่างไร

กรณีสถานศึกษายังไม่ทราบจำนวนนักศึกษา ที่แน่ชัด ให้สถานศึกษากรอกข้อมูลจำนวน นักศึกษาทั้งหมดที่ลงทะเบียนโดยประมาณการได้

 9. ในส่วนที่ให้กรอก "จำนวนนักศึกษาจริง ที่ลงทะเบียน" ต้องกรอกเป็นจำนวนนักศึกษา จริงที่ลงทะเบียนในทุกชั้นปีรวมกัน หรือ จำนวนตามแผนรับนักศึกษาในปีการศึกษา 2565

จำนวนนักศึกษารวมทุกชั้นปี

คำถามที่พบบ่อย<sup>Q</sup>A 10. การเตรียมการให้กู้ยืม หาก สถานศึกษาดำเนินการบันทึกการค่าใช้จ่าย ตามหลักสูตรผิด ต้องดำเนินการอย่างไร แบ่งเป็น 2 กรณี ดังนี้ 1. กรณีผู้ทำรายการ (Maker) บันทึกไม่ถูกต้อง สถานศึกษาสามารถแก้ไขได้เอง โดยผู้ทำรายการ (Maker) 2. กรณีส่งไปที่ผู้ตรวจสอบรายการ (Checker) แล้ว ผู้ตรวจสอบรายการแก้ไขได้ก่อนอนุมัติ ทั้งนี้ กรณีอนุมัติแล้ว ให้กดยกเลิกอนุมัติและ ดำเนินการบันทึกค่าใช้จ่ายตามหลักสูตรใหม่อีกครั้ง

คำถามที่พบบ่อย ค 11. การรายงานสภาพการศึกษาของ ผู้กู้ยืม สามารถเลือกรายงานเป็น รายหลักสูตรได้หรือไม่

ได้ โดยสถานศึกษาสามารถเลือกรายงานสถานภาพผู้กู้ยืม รายหลักสูตรได้ โดยเลือก "รูปแบบการค้นหา ราย หลักสูตร" และกดเลือกรายชื่อนักศึกษาที่จะรายงาน ทั้งหมด จากนั้นเลือก "รายงานสถานภาพ" ด้านล่างจอ ก็สามารถรายงานสถานภาพนักศึกษาเป็นรายหลักสูตรได้

12. กรณีจะรายงานสถานภาพ ระบบจะให้ ตรวจสอบคุณสมบัติ 4 ข้อ ซึ่งในข้อที่ 4 เป็นเรื่องการทำประโยชน์ต่อสาธารณะ/สังคม ไม่น้อยกว่า 36 ชั่วโมง (จิตอาสา) ในส่วนนี้สถานศึกษาต้องเลือก "ใช่" เพื่อให้ สามารถรายงานสถานศึกษาได้ใช่หรือไม่

สถานศึกษาต้องตรวจสอบว่านักศึกษาได้ทำ ประโยชน์ต่อสาธารณะ/สังคม ไม่น้อยกว่า 36 ชั่วโมง แล้วหรือไม่ หากครบถ้วนแล้วจึง กดเลือก "ใช่" ซึ่งเป็นขั้นตอนเดียวกับการ ปฏิบัติงานของสถานศึกษาทุกปีการศึกษา ที่ผ่านมา

13. หากขณะนี้ยังไม่ถึงช่วงเวลาที่ สถานศึกษากำหนดให้นักศึกษาจัดส่ง ชั่วโมงจิตอาสา สถานศึกษาจะสามารถ รายงานสถานภาพนักศึกษาอย่างไร

กรณีนี้ขอให้สถานศึกษารายงานสถานภาพ การศึกษาสำหรับนักศึกษารายที่ได้ส่งชั่วโมง จิตอาสาเรียบร้อยแล้วก่อน และเมื่อนักศึกษา รายใดได้ส่งชั่วโมงจิตอาสาเพิ่มเติมเรียบร้อย สถานศึกษาสามารถรายงานสถานภาพของ รายนั้นเพิ่มเติมได้

### คำถามที่พบบ่อย<sup>Q</sup>A

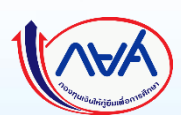

#### 14. สำหรับผู้กู้ยืมรายเก่าเลื่อนชั้นปี กรณีสถานศึกษาไม่รายงานสถานภาพ ให้กู้ยืมจะมีผลอย่างไร และระบบเปิดให้ รายงานสถานภาพได้ตลอดหรือไม่

หากสถานศึกษาไม่ได้รายงานสถานภาพผู้กู้ยืม รายใด ผู้กู้ยืมรายนั้นจะยังไม่สามารถกู้ยืมเงินได้ รวมทั้งผู้กู้ยืมที่สำเร็จการศึกษา หากสถานศึกษา ไม่รายงานสถานภาพผู้กู้ยืมจะไม่สามารถยื่นกู้กับ สถานศึกษาใหม่ได้ ทั้งนี้ สถานศึกษาสามารถ รายงานสถานภาพได้ตลอด

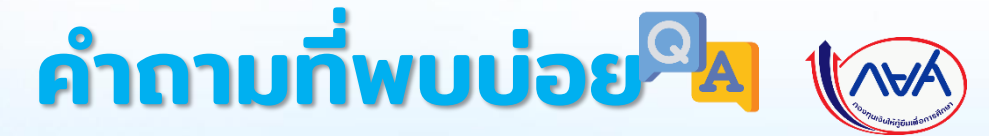

 15. การรายงานสถานภาพ หาก สถานศึกษายังต้องรอผลการอนุมัติ
 ให้สำเร็จการศึกษาของนักศึกษาบางราย ต้องรายงานสถานภาพการศึกษาอย่างไร

สถานศึกษาสามารถเลือกรายงานสถานภาพ สำหรับรายที่ทราบสถานะก่อนได้ โดย ไม่จำเป็นต้องรายงานสถานภาพของผู้กู้ยืม ทั้งหมดของสถานศึกษาพร้อมกัน และเมื่อใด ที่ทราบสถานะของนักศึกษาสามารถรายงาน เพิ่มเติมได้

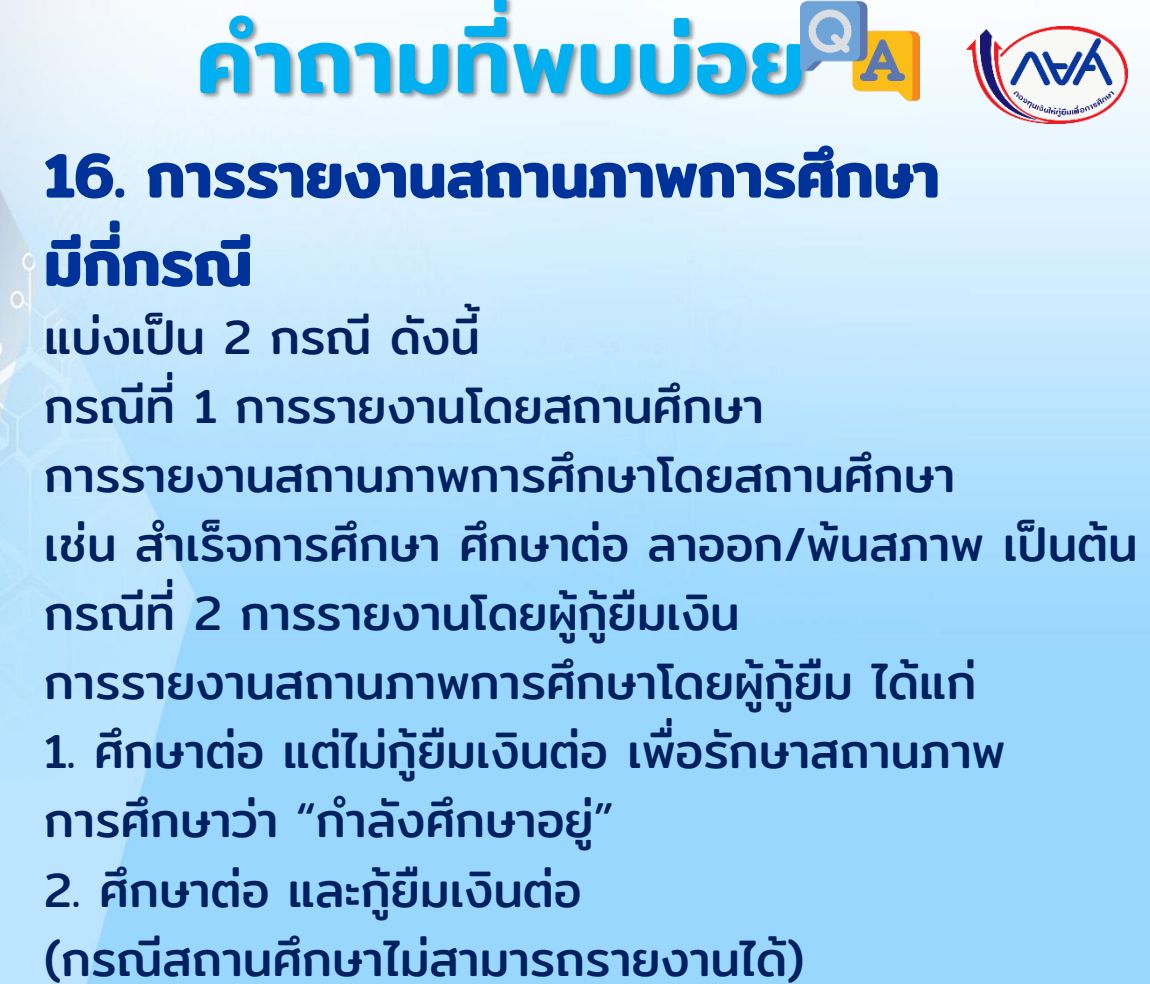

17. กรณีต้องการแก้ไขข้อมูลรหัส นักเรียน/นักศึกษา และข้อมูลหลักสูตร ที่ไม่สมบูรณ์ สามารถแก้ไขได้อย่างไร

เข้ารหัสผู้ตรวจสอบรายการ (Checker) ไปที่เมนู จัดการข้อมูลกู้ยืม >> ค้นหาสถานะผู้กู้ยืมเงิน >> ใส่ข้อมูลผู้กู้ยืม กดค้นหารายละเอียด >> ปรับปรุง ข้อมูลการศึกษา >> ยืนยันข้อมูล หลังจากนั้น ระบบจะปรับปรุงข้อมูลตามที่ได้แก้ไข

หมายเหตุ สามารถศึกษาเพิ่มเติมได้ที่คู่มือการแก้ไขรหัสนักเรียน/ นักศึกษา สำหรับสถานศึกษา หน้าเว็บไซต์กองทุน

#### 18. สถานศึกษาต้องการแก้ไขข้อมูล ชั้นปีของผู้กู้ยืม สามารถแก้ไขได้อย่างไร

 กรณีรายเก่าเลื่อนชั้นปี สถานศึกษาเข้ารหัสผู้ทำรายการ (Maker) รายงานสถานภาพของผู้กู้ยืมใหม่
 กรณีรายใหม่/รายเก่าเปลี่ยนระดับการศึกษา/รายเก่า ย้ายสถานศึกษา ขั้นตอนตรวจสอบคำขอกู้ยืมเงิน หากผู้กู้ยืมยื่นคำขอกู้มาที่สถานศึกษาแล้ว สถานศึกษา เข้ารหัสผู้ตรวจสอบรายการ (Checker) แก้ไขได้

19. การบันทึกค่าเล่าเรียนตามที่ ลงทะเบียนจริง ค่าเล่าเรียนต้องรวม ค่าครองชีพหรือไม่ เนื่องจากไม่พบช่อง ให้กรอกค่าครองชีพ

ระบบ DSL ให้กรอกเฉพาะค่าเล่าเรียน โดย ไม่ต้องกรอกค่าครองชีพ เนื่องจากค่าครองชีพ ระบบจะคำนวณให้โดยอัตโนมัติ หากนักศึกษา ประสงค์จะกู้ยืมค่าครองชีพ

20. กรณีผู้กู้ยืม Log in แล้วพบข้อความ "ยังไม่สามารถดำเนินการได้ เนื่องจาก สถานศึกษา ยังไม่บันทึกค่าใช้จ่ายตามจริง ที่ลงทะเบียน กรุณาติดต่อสถานศึกษา เพื่อตรวจสอบ"

ให้ผู้กู้ยืมติดต่อสถานศึกษา สถานศึกษา เข้ารหัสผู้ตรวจสอบรายการ (Checker) บันทึกค่าเล่าเรียนฯ ตามที่ลงทะเบียนจริงของ ผู้กู้ยืม

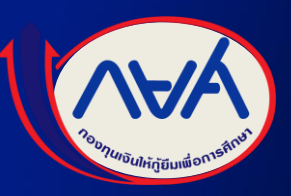

# "ให้โอกาส ให้อนาคต"

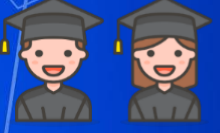